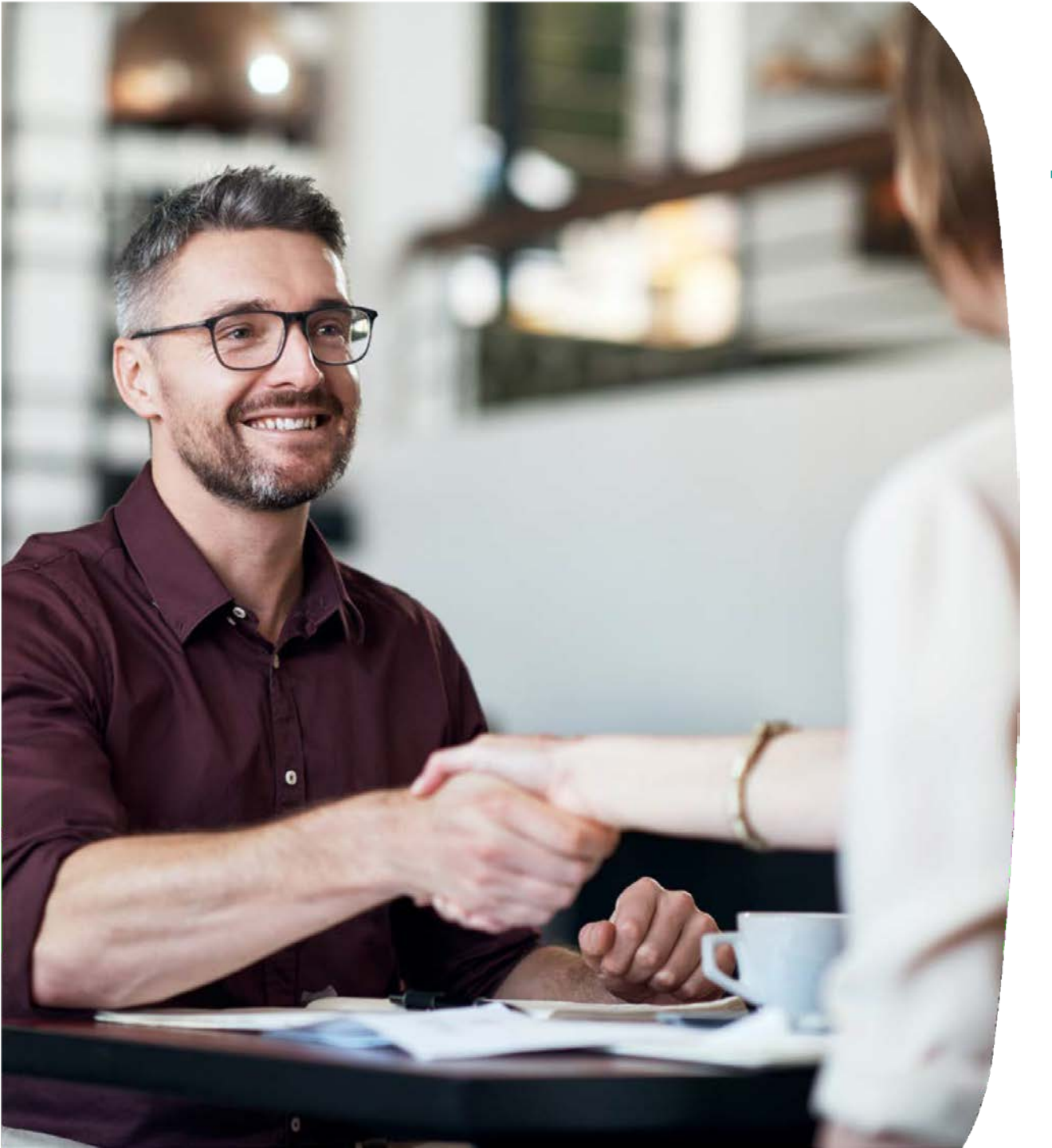

## **TELENET BUSINESS MOBILE**

Introduction au portail Fleet pour Fleet Managers

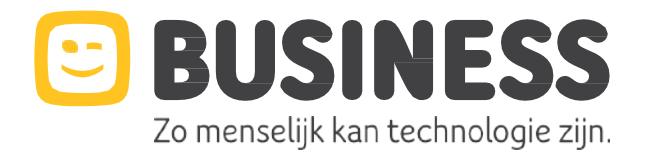

## **PORTAIL FLEET**

Instructions étape par étape

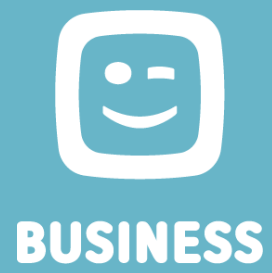

### **TB Mobile Portail : l'outils essentiel pour le Fleet manager**

#### Fonctionnalités du portail:

- Gestion de la flotte
  - Création
    - Créer un nouvel utilisateur
    - Activer une carte SIM
  - Gestion
    - Sim swap
    - Suspendre/ réactivater une carte SIM
    - Modifier les données d'un utilisateur
    - Modifier un plan tarifaire/ des options
    - Modifier un profil split bill/ un billing account
    - Obtenir un apperçu des cartes SIM en Excel
  - Désactivation
    - Signaler le départ d'un employé
- Notifications & blocages
  - Définir les notifications liées aux communications hors abonnement
  - Bloquer certains types de consommation
  - Fixer une limite pour les paiements par téléphone portable
- Pack de groupe
  - Commander/ modifier le pack
  - Consulter la consommation

- Consommation et facturation
  - Aperçu des factures
  - Paiement en ligne
- Information et aide
  - Créer un ticket technique
  - Afficher le contrat
  - Commander de nouvelles cartes SIM pour une nouvelle activation ou un remplacement de carte SIM
- Gestion des utilisateurs
  - Créer le profil d'autres Fleet managers
  - Modifier les rôles
  - Renvoyer les invitations pour la création de profil

- Lors de l'activation de votre contrat, une invitation vous sera envoyée par e-mail afin de créer vos accès au portail Fleet
- Complétez tout d'abord la création de votre profil

Rendez-vous ensuite sur la page http://www2.telenet.be/business/fr/service-client/ucc/utilisateur

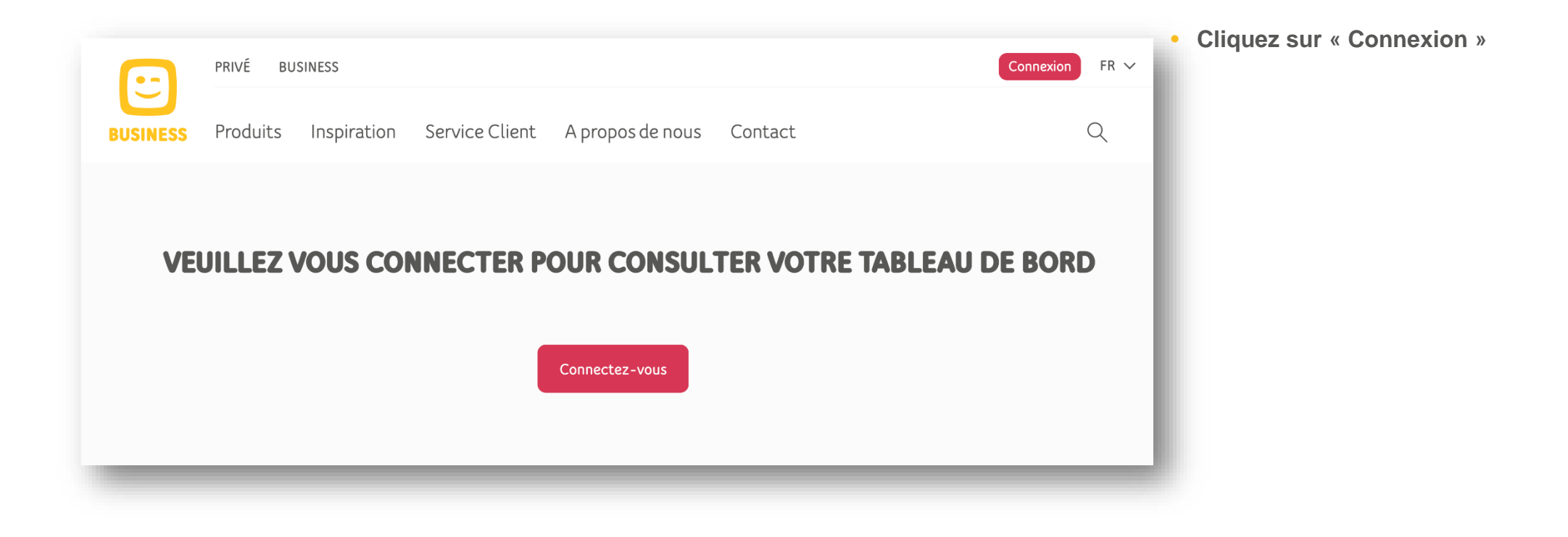

http://www2.telenet.be/business/fr/service-client/ucc/utilisateur

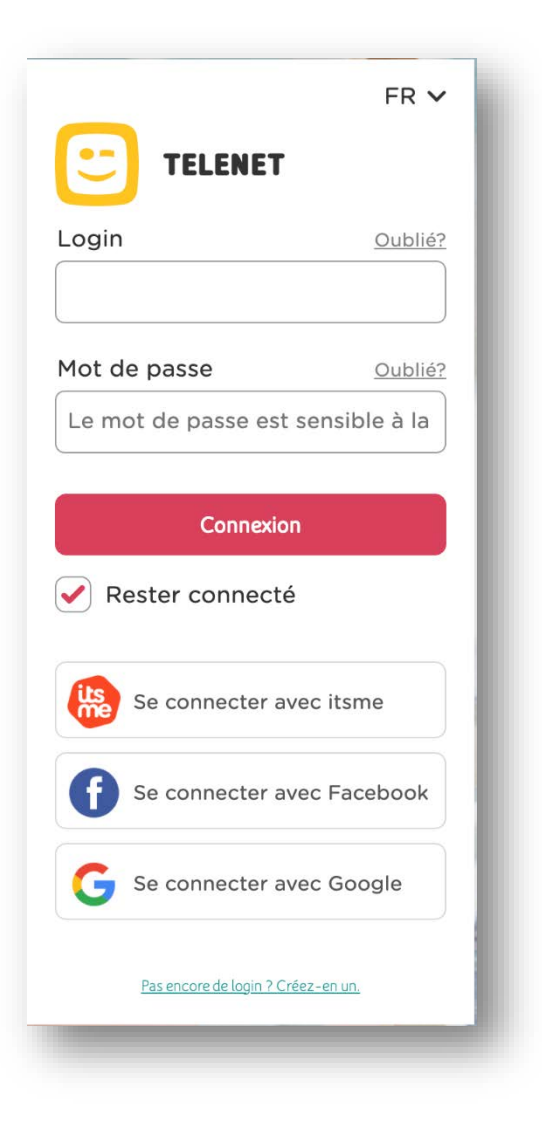

• Entrez votre identifiant et votre mot de passe en tant que gestionnaire de la flotte

http://www2.telenet.be/business/fr/service-client/ucc/utilisateur

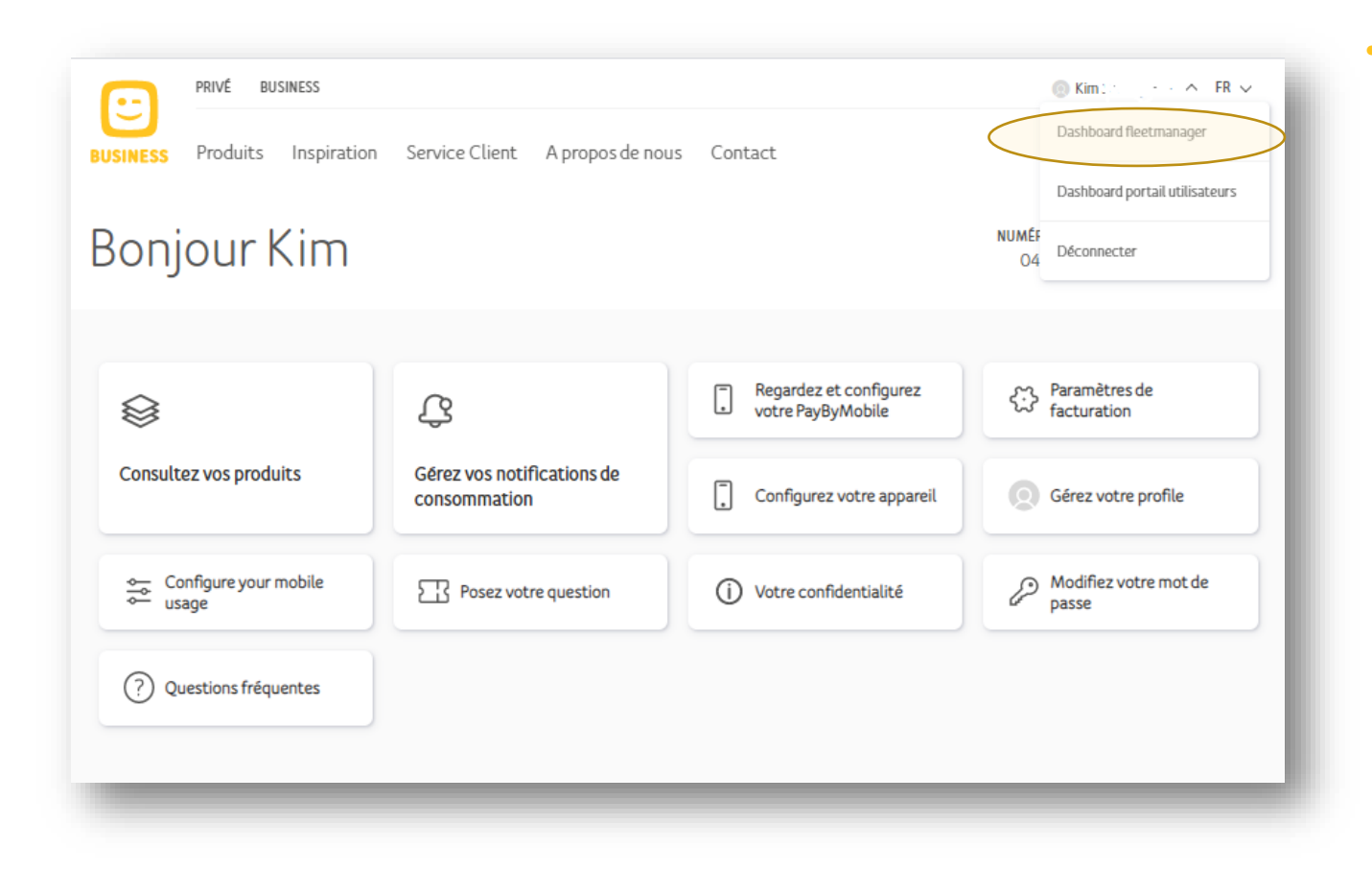

• Cliquez sur Tableau de bord du gestionaire de flotte

http://www2.telenet.be/business/fr/service-client/ucc/utilisateur

| ELENET BUSIN         | ESS MOBILE PORTAL                  |
|----------------------|------------------------------------|
| Gérer les cartes SIM | Q<br>Gérer les profils utilisateur |
|                      |                                    |
| ACTION:              | S ET TÂCHES                        |
| ACTIONS              | S ET TÂCHES                        |

• Le tableau de bord du Fleet portail s'affiche

## Fonctionalités du Portail Fleet – explication étape par étape

| Créer un nouvel<br>utilisateur / activer<br>une nouvelle<br>carte SIM | Activ<br>une cart  | ver<br>e SIM             | Rempl<br>cart             | acer une<br>e SIM            | Modifier les<br>données d'un<br>utilisateur   |
|-----------------------------------------------------------------------|--------------------|--------------------------|---------------------------|------------------------------|-----------------------------------------------|
| Changer de plan<br>tarifaire /<br>d'options                           | Gérer<br>bloca     | les<br>ges               | Défi<br>notifi            | nir les<br>cations           | Créer un nouveau<br>gestionnaire de<br>flotte |
| Renvoyer des<br>invitations                                           | Créer un<br>techni | n ticket<br>que          | Aper<br>facture<br>paie   | çu des<br>es et des<br>ments | Afficher le contrat                           |
|                                                                       |                    | Comm<br>de nou<br>cartes | ander<br>ivelles<br>s SIM |                              |                                               |

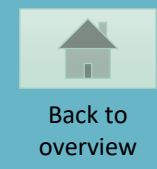

#### CREER UN NOUVEL UTILISATEUR / ACTIVER UNE NOUVELLE CARTE SIM

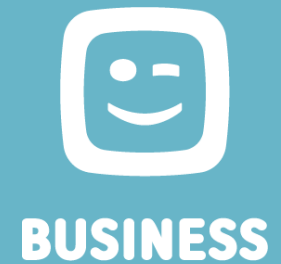

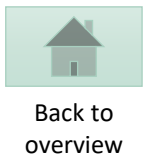

## **TELENET BUSINESS MOBILE PORTAL** 20 Gérer les cartes SIM Gérer les profils utilisateur **ACTIONS ET TÂCHES** Créer un ticket Aller à MyBill Créer des packs de groupe Gérer les paramètres de facturation € Payer les factures Consulter MSA

• Sélectionnez « Gérer les cartes SIM »

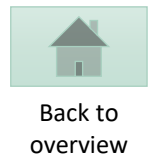

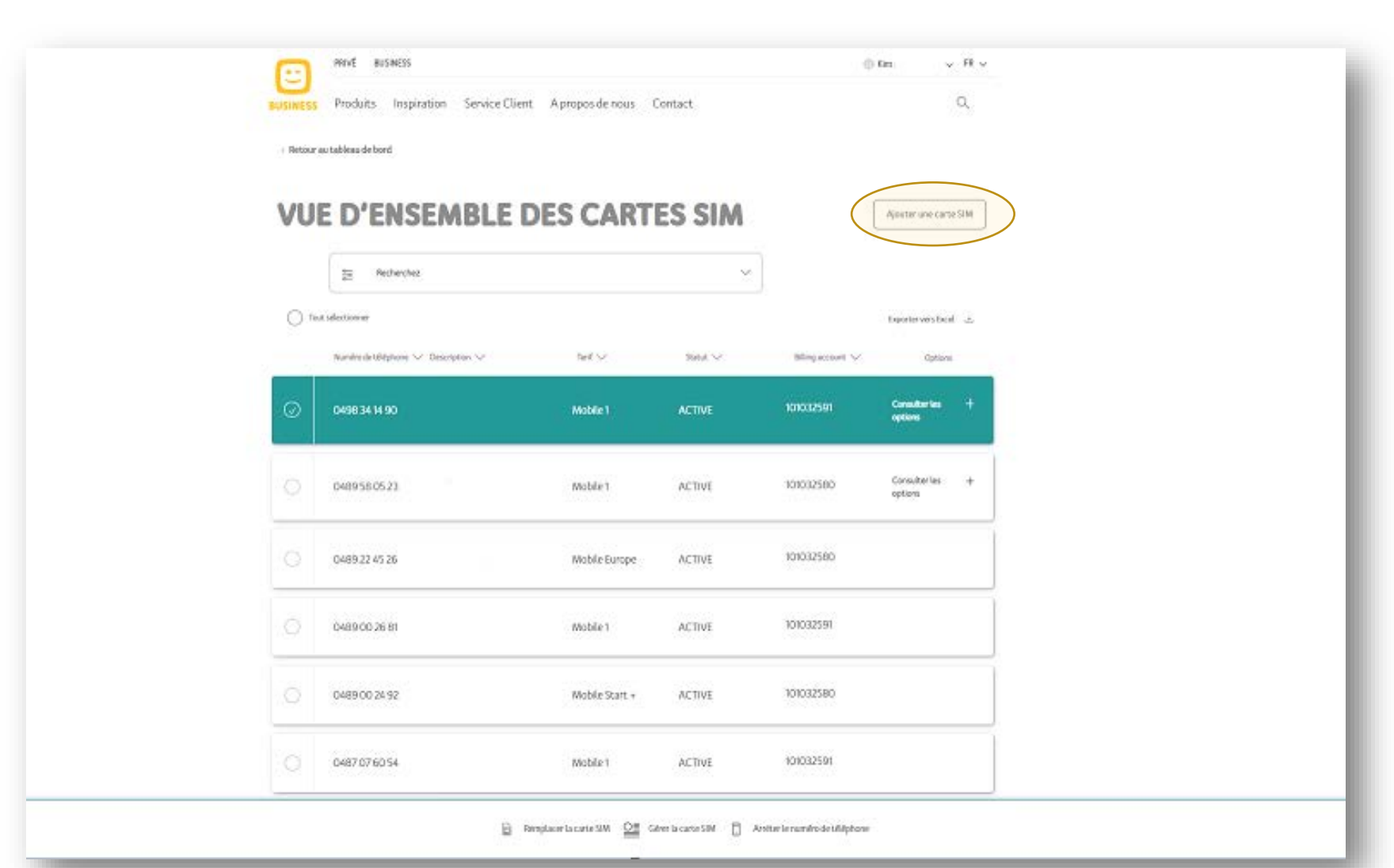

• Cliquez sur Ajouter un carte SIM

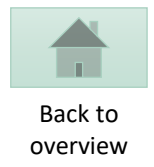

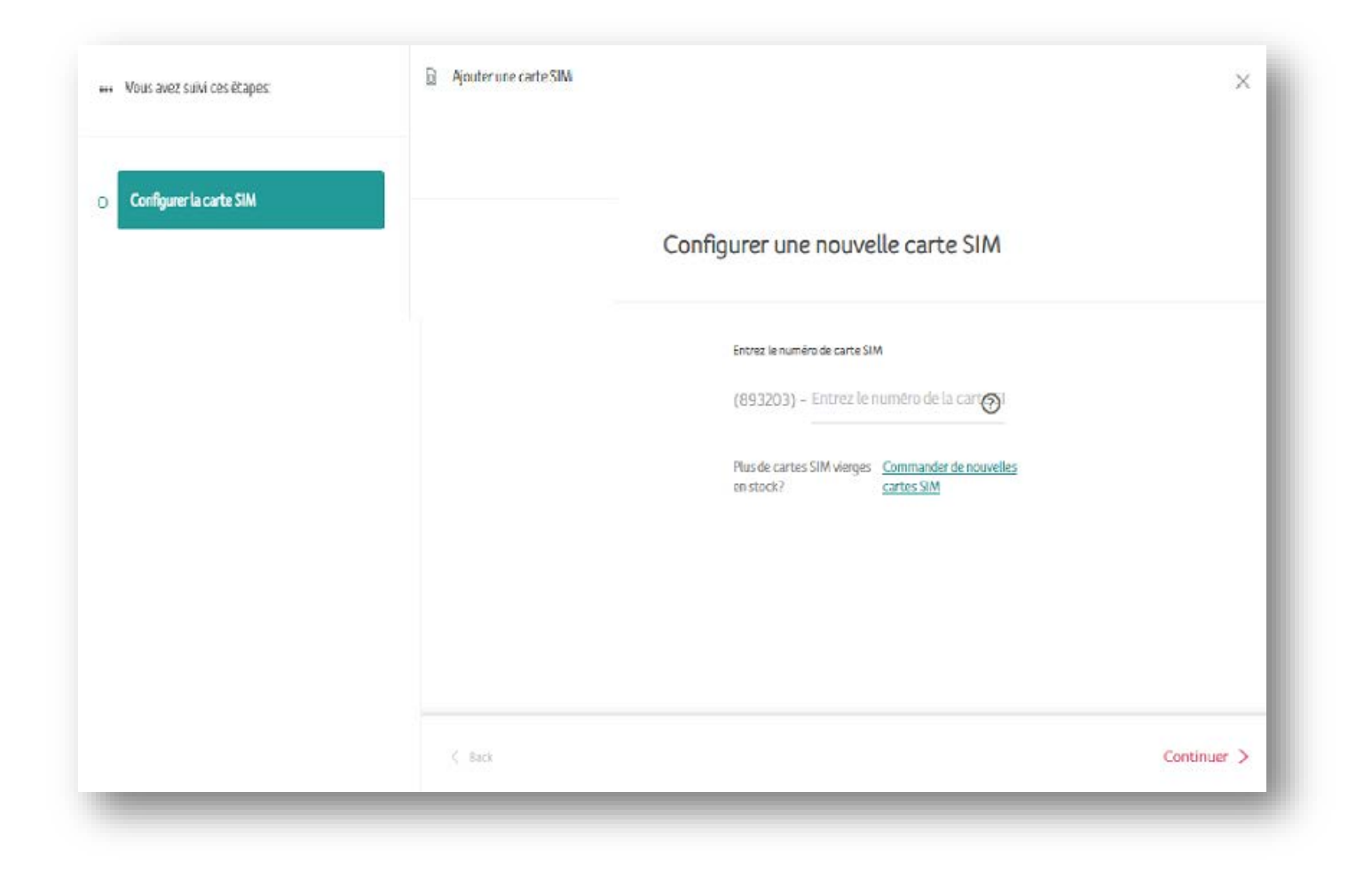

• Entrer le numéro de carte SIM

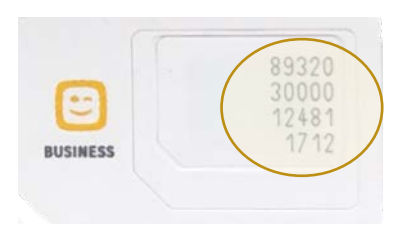

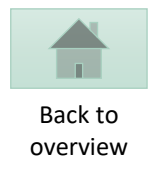

| ••• Vous avez suivi ces étapes: | Ajouter une carte SIM |                                   | ×           |
|---------------------------------|-----------------------|-----------------------------------|-------------|
| Configurer la carte SIM +       |                       | S'agit-il d'une facture partagée? | - 1         |
| Choisiissez un profil split bil |                       | Out<br>№0                         | - 1         |
|                                 |                       |                                   | - 1         |
|                                 |                       |                                   | - 1         |
|                                 |                       |                                   | - 1         |
|                                 |                       |                                   | - 1         |
|                                 | < Retour              |                                   | Continuer > |
|                                 |                       |                                   |             |

• Sélectionnez Non s'il ne s'agit pas d'un split bill

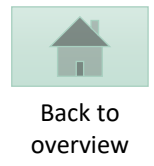

| ••• Vous avez suivi ces étapes: | Ajouter une carte SIM | Créer un nouveau profil d'utilisateur |  |
|---------------------------------|-----------------------|---------------------------------------|--|
| Configurer la carte SIM         | +                     | Description                           |  |
| Choisissez un profil split bill |                       | Entrez une description.               |  |
| Profil Split Bill: Non          | 0                     | Civité<br>Choisissez une civilité ~ ~ |  |
| Profil d'utilisateur : Oui      | 0                     | Prénom de l'utilizateur               |  |
|                                 |                       | Entrez un prénom                      |  |
|                                 |                       | Nom de famille de tutilisateur        |  |
|                                 |                       | Date de naissance                     |  |
|                                 |                       | Jaur Mais v Année                     |  |
|                                 |                       | Adresse e-mail                        |  |
|                                 |                       | Entrez une adresse e-mail             |  |
|                                 |                       | Numëro de tëlëphone                   |  |
|                                 |                       | Lanvez do Hamero de Astephone:        |  |
|                                 |                       | - Chofaissez une langue 🗸             |  |
|                                 |                       |                                       |  |
|                                 |                       |                                       |  |
|                                 |                       |                                       |  |

• Complétez les informations du profil à créer

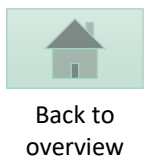

|                                 |   | Choisi              | issez un p | olan tarifaire  |    |  |
|---------------------------------|---|---------------------|------------|-----------------|----|--|
| Configurer la carte SIM         | + |                     |            |                 |    |  |
|                                 |   | Abonnements mobiles |            |                 |    |  |
| Choisissez un profil split bill | + | Mobile Europe       | +          | Mobile 1        | +) |  |
| Choisissez un plan tarifaire    |   | Mobile Start        | +          | Mobile Contact  | +  |  |
|                                 | 6 | Mobile Start +      | +          | MobileLimitless | +  |  |
|                                 |   | Abonnements data mo | biles      |                 |    |  |
|                                 |   | Mobile Data 12      | +          | Mobile Data 20  | +  |  |
|                                 |   | Mobile Data 50      | +          |                 |    |  |

| ••• Vous avez suivi ces étapes:   |   | Ajouter une carte SIM | Choisissez les options pour ce plan tarifaire | × |
|-----------------------------------|---|-----------------------|-----------------------------------------------|---|
| Configurer la carte SIM           | + |                       |                                               |   |
| • Choisissez un profil split bill | + |                       |                                               |   |
| O Choisissez un plan tarifaire    | - |                       |                                               |   |
| Plan tarifaire : Mobile Europe    | 0 |                       |                                               |   |
|                                   | - |                       |                                               | _ |

• Sélectionnez le plan tarifaire

• Ajoutez des options

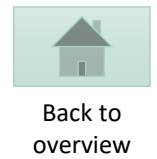

| <ul> <li>Vous avez suivi ces étapes:</li> </ul> |   | Ajouter une carte sim                              | ×   |
|-------------------------------------------------|---|----------------------------------------------------|-----|
| Configurer la carte SIM                         | + |                                                    |     |
| Choisissez un profil split bill                 | + | 100457319<br>Katwilgweg - Antwerpen 2, 2050 België | ~ ) |
| Choisissez un plan tarifaire                    | + |                                                    |     |
| Billing account                                 |   |                                                    |     |
|                                                 |   |                                                    |     |
|                                                 |   |                                                    |     |

• Sélectionnez le billing account

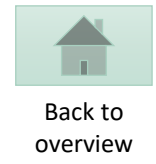

| 800 | Vous avez suivi ces étapes:         | Ajouter une carte SIM Quel numéro de téléphone voulez-vous utili | × |
|-----|-------------------------------------|------------------------------------------------------------------|---|
| •   | Configurer la carte SIM             | +                                                                |   |
| •   | Choisissez un profil split bill     | + Numéro de téléphone existant                                   |   |
| •   | Choisissez un plan tarifaire        | +                                                                |   |
| •   | Billing account                     | x++                                                              |   |
| 0   | Options pour le numéro de téléphone |                                                                  |   |
| 0   | Options pour le numéro de téléphone |                                                                  |   |

- Sélectionnez votre préférence
  - Numéro existant
  - Nouveau numéro

Procéder à l'activation en suivant les étapes de la sections **Activer une nouvelle carte SIM** 

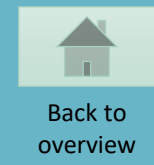

## ACTIVER UNE NOUVELLE CARTE SIM

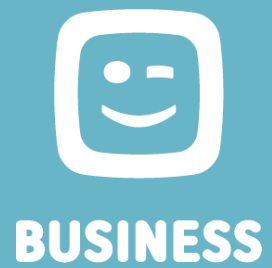

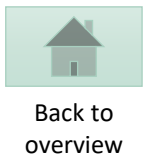

## **TELENET BUSINESS MOBILE PORTAL** 20 Gérer les cartes SIM Gérer les profils utilisateur **ACTIONS ET TÂCHES** Créer un ticket Aller à MyBill Créer des packs de groupe Gérer les paramètres de facturation € Payer les factures Consulter MSA

• Sélectionnez « Gérer les cartes SIM »

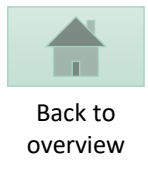

| <b>E</b>                 | PRIVÉ BUSINESS                         |                    |                      | (                         | 🕽 Margaux 🗸 🗸 FR 🗸      |
|--------------------------|----------------------------------------|--------------------|----------------------|---------------------------|-------------------------|
| BUSINESS                 | Produits Inspiration Service Client Ap | oropos de nous Cor | ntact                |                           | Q                       |
| < Retour at              | u tableau de bord                      |                    |                      |                           |                         |
| VUE                      | E D'ENSEMBLE DES                       | S CARTE            | S SIM                |                           | Ajouter une carte SIM   |
|                          | erecherchez                            |                    | ×                    |                           |                         |
| ◯ Tout                   | selectionner                           |                    |                      |                           | Exporter vers Excel 🕁   |
|                          | Numéro de téléphone 💛 Description 🏏    | Tarif 🗸            | Statut 🗸             | Billing account 🗸         | Options                 |
| Ō                        | 0489 74 43 65                          | Mobile Contact     | ACTIVE               | 100457319                 | Consulter les + options |
| $\odot$                  | 0488 26 83 65                          | Mobile Europe      | PENDING              |                           |                         |
|                          | 0488 26 70 74                          | Mobile Contact     | ACTIVE               | 100457319                 |                         |
| 1 carte SIM sélectionnée | C Activer la                           | a carte SIM        | a carte SIM 📋 Arrêt. | er le numéro de téléphone | _                       |

- Sélectionnez la ligne à activer
- Cliquez sur Activer la carte SIM

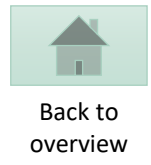

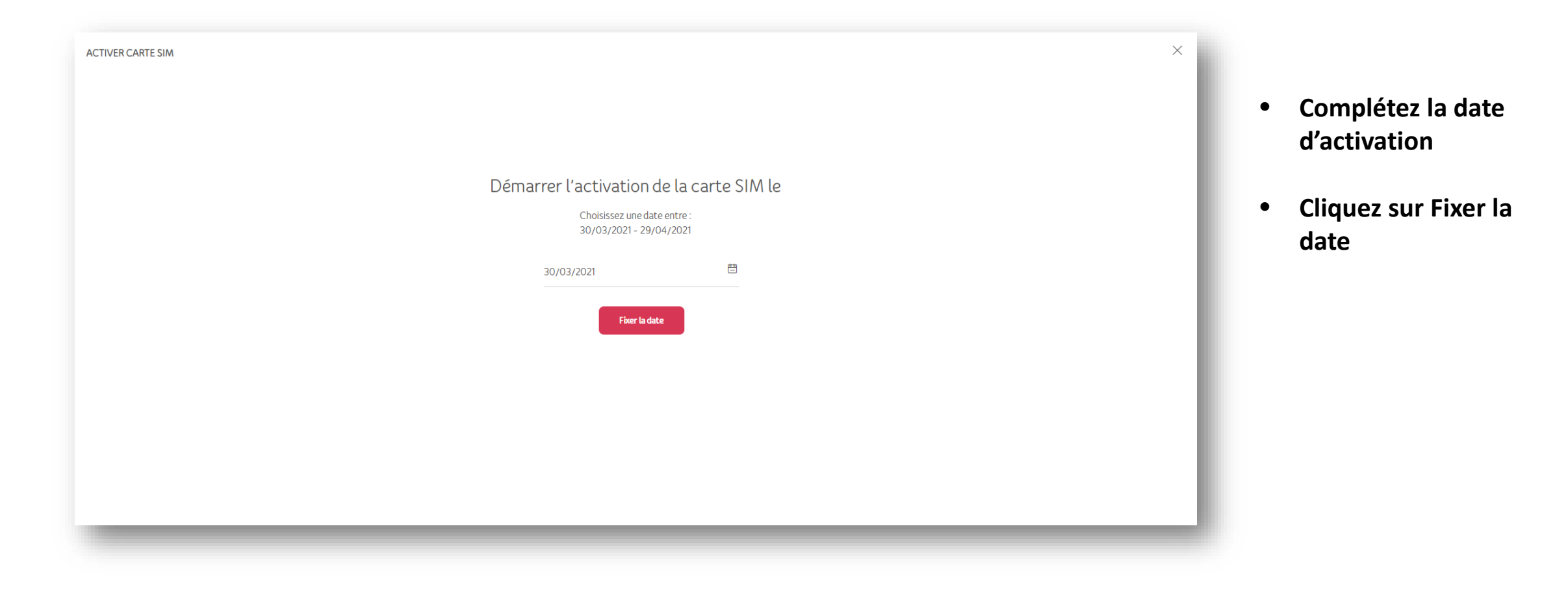

![](_page_21_Picture_0.jpeg)

| D'ENSEMBLE DE                                             | ES CARTI                            | ES SIM                                                                                                    |                                     | Ajouter une carte SIM                                                                                                    |
|-----------------------------------------------------------|-------------------------------------|----------------------------------------------------------------------------------------------------|-------------------------------------|----------------------------------------------------------------------------------------------------|
| arte SIM sera activée le 30/03/2021                       |                                     |                                                                                                    |                                     |                                                                                                    |
| Recherchez                                                |                                     | ~                                                                                                    |                                     |                                                                                                    |
| sélectionner                                              |                                     |                                                                                                    |                                     | Exporter vers Excel 🕁                                                                                                    |
| Numéro de téléphone $\checkmark$ Description $\checkmark$ | Tarif 🗸                             | Statut 🗸                                                                                                    | Billing account $\checkmark$        | Options                                                                                                    |
| 0489 74 43 65                                             | Mobile Contact                      | ACTIVE                                                                                                    | 100457319                           | Consulter les + options                                                                                                    |
| 0488 26 83 65                                             | Mobile Europe                       | PENDING                                                                                                    |                                     |                                                                                                    |
|                                                           | Arte SIM sera activée le 30/03/2021 | arte SIM sera activée le 30/03/2021 <p< th=""><th>Arte SIM sera activée le 30/03/2021</th><th>arte SIM sera activee le 30/03/2021     Image: Secherchez     idectionner     Numéro de téléphone v Description v     Tarif v   Statut v   Billing account v     0489 74 43 65   Mobile Contact   ACTIVE   100457319     0488 26 83 65     Mobile Europe   PENDING</th></p<> | Arte SIM sera activée le 30/03/2021 | arte SIM sera activee le 30/03/2021     Image: Secherchez     idectionner     Numéro de téléphone v Description v     Tarif v   Statut v   Billing account v     0489 74 43 65   Mobile Contact   ACTIVE   100457319     0488 26 83 65     Mobile Europe   PENDING |

![](_page_22_Picture_0.jpeg)

SIM SWAP

![](_page_22_Picture_2.jpeg)

![](_page_23_Picture_0.jpeg)

## **TELENET BUSINESS MOBILE PORTAL** 20 Gérer les cartes SIM Gérer les profils utilisateur **ACTIONS ET TÂCHES** Créer un ticket Aller à MyBill Créer des packs de groupe Gérer les paramètres de facturation € Payer les factures Consulter MSA

• Sélectionnez « Gérer les cartes SIM »

|         | Recherchez                                                                                                   |                      | $\sim$               |                                |                            |
|---------|----------------------------------------------------------------------------------------------------|----------------------|----------------------|--------------------------------|----------------------------|
| O TO    | out selectionner                                                                                             |                      |                      |                                | ىك Exporter vers Excel     |
|         | Numéro de téléphone 🗸 Description 🗸                                                                          | Tarif V              | Statut 🗸             | Billing account 🗸              | Options                    |
| $\odot$ | 0489 74 43 65                                                                                                | Mobile Contact       | ACTIVE               | 100457319                      | Consulter les +<br>options |
| 0       | 0488 26 83 65                                                                                                | Mobile Europe        | PENDING              |                                |                            |
|         | 0488 26 70 74                                                                                                | Mobile Contact       | ACTIVE               | 100457319                      |                            |
|         | Ret                                                                                                    | mplacer la carte SIM | rer la carte SIM 🗍 / | Arrêter le numéro de téléphone |                            |
| Rem     | nplacer le numéro de ca<br>pour<br>0489744365                                                                | rte SIM              |                      |                                |                            |
|         |                                                                                                    |                      |                      |                                |                            |
| N<br>(1 | ouveau numéro de carte SIM<br>893203) – Entrez le numéro de carte S®<br>———————————————————————————————————— | )                    |                      |                                |                            |

![](_page_24_Picture_1.jpeg)

- Sélectionnez une ligne
- Cliquez sur Remplacer la carte SIM
- Entrez le numéro de la nouvelle carte SIM
- Cliquez sur Confirmer

![](_page_25_Picture_0.jpeg)

**MODIFIER LES DONNÉES DES UTILISATEURS** 

## UNIQUEMENT POSSIBLE SI L'UTILISATEUR N'A PAS ENCORE CONFIRMÉ SES DONNÉES

![](_page_25_Picture_3.jpeg)

![](_page_26_Picture_0.jpeg)

## **TELENET BUSINESS MOBILE PORTAL** 20 Gérer les cartes SIM Gérer les profils utilisateur **ACTIONS ET TÂCHES** Créer un ticket Aller à MyBill Créer des packs de groupe Gérer les paramètres de facturation € Payer les factures Consulter MSA

• Sélectionnez « Gérer les cartes SIM »

![](_page_27_Picture_0.jpeg)

| PRIVÉ BUSINESS                                                                                                    |                                           |                    | e                              | )                          |
|----------------------------------------------------------------------------------------------------|-------------------------------------------|--------------------|--------------------------------|----------------------------|
| BUSINESS Produits Inspiration                                                                                                    | n Service Client A propos de nous         | Contact            |                                | Q                          |
| < Retour au tableau de bord                                                                                                    |                                           |                    |                                |                            |
| VUE D'ENSE                                                                                                    | MBLE DES CAR                              | TES SIM            | ļ                              | Ajouter une carte SIM      |
| et al contraction de la contraction de la contra |                                           | $\sim$             |                                |                            |
| O Tout sélectionner                                                                                                    |                                           |                    |                                | یا Exporter vers Excel     |
| Numéro de téléphone 🗸 De                                                                                                    | scription $\checkmark$ Tarif $\checkmark$ | Statut 🗸           | Billing account 🗸              | Options                    |
| 0489 74 43 65                                                                                                    | Mobile Contac                             | L ACTIVE           | 100457319                      | Consulter les +<br>options |
| 0488 26 83 65                                                                                                    | Mobile Europe                             | PENDING            |                                |                            |
| 0488 26 70 74                                                                                                    | Mobile Contac                             | C ACTIVE           | 100457319                      |                            |
| 0400207074                                                                                                    | Remplacer la carte SIM                    | Gérer la carte SIM | Arrêter le numéro de téléphone |                            |

- Sélectionnez une ligne
- Cliquez sur Gérer la carte SIM

![](_page_28_Picture_0.jpeg)

|   | 0489 74 43 65            | Détails de l'utilisateur                                |  |
|---|--------------------------|---------------------------------------------------------|--|
| 2 | Détails de l'utilisateur |                                                         |  |
| 9 | Adresse                  | Numéro de carte SIM PUK<br>8932030000205518327 51213732 |  |
| 3 | Produits                 | Description                                             |  |
| ) | Blocages                 | Cultré                                                  |  |
| • | Limite PayByMobile       | Mme.                                                    |  |
| ⊢ | Plus                     | Prénom de l'utilisateur                                 |  |
|   |                          | Nom de famille de l'utilisateur                         |  |
|   |                          | Date de naissance<br>01 Février v 2000                  |  |
|   |                          | Adresse e-mail                                          |  |
|   |                          | Numéro de téléphone                                     |  |
|   |                          |                                                         |  |
|   |                          | Langue<br>Néerlandais V                                 |  |
|   |                          |                                                         |  |

- Ajoutez les détails de l'utilisateur, s'ils n'ont pas encore été compétés
- Cliquez sur Enregistrer

![](_page_29_Picture_0.jpeg)

|    | Modifier les données pour le numéro |                               |                       |
|----|-------------------------------------|-------------------------------|-----------------------|
|    | 0405744505                          | Adresse                       |                       |
| 0  | Détails de l'utilisateur            |                               |                       |
| 6  | Adresse                             | Code postal<br>2050           | Localité<br>Antwerpen |
| 8  | Produits                            | Rue et numéro<br>Katwilgweg 2 | Boîte                 |
| 0  | Blocages                            |                               |                       |
| ŝţ | Limite PayByMobile                  |                               |                       |
| +  | Plus                                |                               |                       |

• Consulter l'adresse d'un utilisateur

![](_page_30_Picture_0.jpeg)

#### **MODIFIER UN PLAN TARIFAIRE/ DES OPTIONS**

![](_page_30_Picture_2.jpeg)

![](_page_31_Picture_0.jpeg)

## **TELENET BUSINESS MOBILE PORTAL** 20 Gérer les cartes SIM Gérer les profils utilisateur **ACTIONS ET TÂCHES** Créer un ticket Aller à MyBill Créer des packs de groupe Gérer les paramètres de facturation € Payer les factures Consulter MSA

• Sélectionnez « Gérer les cartes SIM »

![](_page_32_Picture_0.jpeg)

|      |                                                           |                | V.       |                   |                         |
|------|-----------------------------------------------------------|----------------|----------|-------------------|-------------------------|
| ) To | out sélectionner                                          |                |          |                   | Exporter vers Excel 😃   |
|      | Numéro de téléphone $\checkmark$ Description $\checkmark$ | Tarif 🗸        | Statut 🗸 | Billing account 🗸 | Options                 |
| 0    | 0489 74 43 65                                             | Mobile Contact | ACTIVE   | 100457319         | Consulter les + options |
| >    | 0488 26 83 65                                             | Mobile Europe  | PENDING  |                   |                         |
|      | 0488 26 70 74                                             | Mobile Contact | ACTIVE   | 100457319         |                         |

- Sélectionnez une ligne
- Cliquez sur Gérer la carte SIM

![](_page_33_Picture_0.jpeg)

#### **MODIFIER LES DONNÉES DE L'UTILISATEUR** Modifier les données pour le numéro . 0489744365 Solution Vos produits Q Détails de l'utilisateur Plan tarifaire Mobile Contact **Modifier** Adresse Produits Billing account 100457319 Modifier Blocages ŝ Limite PayByMobile Options <u>outer des options</u> <u>Supprimer des opti</u> +Plus Profil split bill New Split Billing Profile #1 **Modifier**

• Pour modifier un plan tarifaire:

٠

- Cliquez sur le lien Modifier à droite de l'abonnement
- Pour ajouter/supprimer des options
  - Cliquez sur le lien à droite des options

![](_page_34_Picture_0.jpeg)

| Gérer vos plans tarifaires   |             |                     |                          |                           | ×                           |
|------------------------------|-------------|---------------------|--------------------------|---------------------------|-----------------------------|
| Choisissez un plan tarifaire | Vérifier le | s numéros sélectic  | onnés                    |                           |                             |
| Catégorie 🗸 🗸                |             |                     |                          |                           |                             |
| Abonnements mobiles          |             | NUMÉRO DE TÉLÉPHONE | PLAN TARIFAIRE PRÉCÉDENT | NOUVEAU PLAN TARIFAIRE    |                             |
| Mobile 1 +                   |             |                     |                          |                           |                             |
| Mobile Europe                |             | 0489744365          | Mobile Contact           | Mobile Europe             |                             |
| Mobile Limitless +           |             |                     |                          |                           |                             |
| Mobile Start +               |             |                     |                          |                           |                             |
| Mobile Start + +             |             |                     |                          |                           |                             |
| Abonnements data mobiles     |             |                     |                          |                           |                             |
| Fleet Data 12 +              |             |                     |                          |                           |                             |
| Fleet Data 20 +              |             |                     |                          |                           |                             |
| Fleet Data 50 +              |             |                     |                          |                           |                             |
|                              |             |                     |                          | Annuler les modifications | Appliquer les modifications |
|                              |             |                     |                          |                           |                             |

• Sélectionnez le plan tarifaire choisi et cliquez sur Appliquer les modifications

![](_page_35_Picture_0.jpeg)

| Ajouter des options                                               |                                   |                                                       | ×                                     |
|-------------------------------------------------------------------|-----------------------------------|-------------------------------------------------------|---------------------------------------|
| Ajoutez ici des options pour les numeros mobiles<br>sélectionnés. | Vérifier les numéros sélectionnés |                                                       | Afficher uniquement les modifications |
| Ajouter des options                                               |                                   |                                                       |                                       |
| Option Title   Small option + Medium option +                     | Numêro de têlêphone               | OPTIONS                                               |                                       |
| Large option + X-Large option +                                   | 0489 74 43 65                     | Co numero excluite via pas Explans pour le inversent. |                                       |
| tialinitedoptios 🗸                                                |                                   |                                                       |                                       |
|                                                                   |                                   |                                                       |                                       |
|                                                                   |                                   |                                                       |                                       |
|                                                                   |                                   |                                                       |                                       |
|                                                                   |                                   |                                                       |                                       |
|                                                                   |                                   |                                                       |                                       |
|                                                                   |                                   |                                                       |                                       |
|                                                                   | -                                 |                                                       |                                       |

- Ajoutez les options de votre choix
- Cliquez sur Enregistrer les modifications

![](_page_36_Picture_0.jpeg)

| Supprimer des options Supprimez ici des options pour les numéros mobiles sélectionnés. | Vérifier les numéros sélectionnés      |                                              | Afficher uniquement les modifications |
|----------------------------------------------------------------------------------------|----------------------------------------|----------------------------------------------|---------------------------------------|
| Supprimer des options                                                                  | Numéro de téléphone 0<br>0489 74 43 65 | Creandorm ble vis per Bigtion per la manuel. |                                       |
|                                                                                        |                                        | Annularius modific                           |                                       |

- Sélectionnez les options à supprimer
- Cliquez sur Enregistrer les modifications

![](_page_37_Picture_0.jpeg)

![](_page_37_Figure_1.jpeg)

• Il est également possible d'ajouter ou de supprimer des options sur plusieurs lignes de façon simultanée

![](_page_38_Picture_0.jpeg)

## **GESTION DES BLOCAGES**

BUSINESS

![](_page_39_Picture_0.jpeg)

## **TELENET BUSINESS MOBILE PORTAL** 20 Gérer les cartes SIM Gérer les profils utilisateur **ACTIONS ET TÂCHES** Créer un ticket Aller à MyBill Créer des packs de groupe Gérer les paramètres de facturation € Payer les factures Consulter MSA

• Sélectionnez « Gérer les cartes SIM »

![](_page_40_Picture_0.jpeg)

|      | e Recherchez                                              |                | $\vee$   |                   |                          |    |
|------|-----------------------------------------------------------|----------------|----------|-------------------|--------------------------|----|
| ) To | out sélectionner                                          |                |          |                   | Exporter vers Excel      | Ŧ. |
|      | Numéro de téléphone $\checkmark$ Description $\checkmark$ | Tarif 🗸        | Statut 🗸 | Billing account 🗸 | Options                  |    |
| 0    | 0489 74 43 65                                             | Mobile Contact | ACTIVE   | 100457319         | Consulter les<br>options | +  |
|      | 0488 26 83 65                                             | Mobile Europe  | PENDING  |                   |                          |    |
|      | 0488 26 70 74                                             | Mobile Contact | ACTIVE   | 100457319         |                          |    |

- Sélectionnez une ligne
- Cliquez sur Gérer la carte SIM

![](_page_41_Picture_0.jpeg)

## **MODIFIER LES DONNÉES DE L'UTILISATEUR**

|          | Modifier les données pour le numéro<br>0488 26 70 74 | Vos cartes SIM<br>Rêcapitulatif de vos cartes SIM                                                |  |
|----------|------------------------------------------------------|--------------------------------------------------------------------------------------------------|--|
| <b>Q</b> | Détails de l'utilisateur                             | <b>Tous les services</b><br>Bloquer tous les appels entrants et sortants, SMS et données mobiles |  |
| 0        | Blocages                                             | Général                                                                                          |  |
| 방        | Limite PayByMobile                                   | Bloquer les appels entrants                                                                      |  |
| +        | Plus                                                 | Bloquer les appels sortants                                                                      |  |
|          |                                                      | Bloquer les SMS entrants                                                                         |  |
|          |                                                      | Bloquer les SMS sortants                                                                         |  |
|          |                                                      | Bloquer les MMS                                                                                  |  |
|          |                                                      | Bloquer les données mobiles                                                                      |  |
|          |                                                      | Bloquer les appels de Belgique vers l'étranger                                                   |  |
|          |                                                      | De l'étranger                                                                                    |  |
|          |                                                      | Bloquer tous les appels entrants et sortants, SMS et données mobiles à<br>l'êtranger             |  |
|          |                                                      | Bloquer les appels entrants à l'étranger                                                         |  |
|          |                                                      | Bloquer les appels sortants à l'êtranger                                                         |  |
|          |                                                      |                                                                                                  |  |

- Cliquez sur l'onglet Blocages
- Activer/ désactiver les blocages que vous souhaitez

![](_page_42_Picture_0.jpeg)

## DÉFINIR LES NOTIFICATIONS LIÉES AUX CONSOMMATIONS HORS ABONNEMENT

![](_page_42_Picture_2.jpeg)

![](_page_43_Picture_0.jpeg)

## **TELENET BUSINESS MOBILE PORTAL**

![](_page_43_Figure_2.jpeg)

• Sélectionnez « Créer des packs de groupe»

![](_page_44_Picture_0.jpeg)

![](_page_44_Figure_1.jpeg)

Cliquez sur Notifications de consommation pour les packs de groupe

![](_page_45_Picture_0.jpeg)

![](_page_45_Picture_1.jpeg)

- Activez les notifications en cas de consommation supplémentaire
- Modifiez le montant auquel la notification vous est envoyée
- Cliquez sur Sauvegarder

![](_page_46_Picture_0.jpeg)

#### **CREER UN NOUVEAU FLEET MANAGER**

BUSINESS

![](_page_47_Picture_0.jpeg)

## **TELENET BUSINESS MOBILE PORTAL** Gérer les cartes SIM Gérer les profils utilisateur **ACTIONS ET TÂCHES** Créer un ticket Aller à MyBill Gérer les paramètres de facturation Créer des packs de groupe € Payer les factures Consulter MSA

• Sélectionnez « Gérer les profils utilisateur»

| GÉF | RER LES       | PROFILS | Crēer un no               | ouvel utilisateur  |    |
|-----|---------------|---------|---------------------------|--------------------|----|
|     | e Rechercher  |         |                           |                    |    |
|     | Description 🗸 | Rõle 🗸  | Statut 🗸                  | numēros de tēlépho | ne |
| 0   | Margaux       | MANAGER | VALIDATED                 |                    |    |
| 0   | Malina        | MEMBER  | INVITED                   | 0489 74 43 65      |    |
|     |               |         | 2 de 2 résultats affichés |                    |    |

| ~ |
|---|
| ~ |
|   |
|   |
|   |
|   |
|   |
|   |
|   |
|   |
|   |
|   |
|   |
|   |
|   |
|   |

Back to overview

## 2. Complétez les détails de l'utilisateur et sauvegardez

![](_page_49_Picture_0.jpeg)

### **RENVOYER DES INVITATIONS POUR LA CREATION DE PROFIL**

![](_page_49_Picture_2.jpeg)

![](_page_50_Picture_0.jpeg)

## **TELENET BUSINESS MOBILE PORTAL** Gérer les cartes SIM Gérer les profils utilisateur **ACTIONS ET TÂCHES** Créer un ticket Aller à MyBill Gérer les paramètres de facturation Créer des packs de groupe € Payer les factures Consulter MSA

• Sélectionnez « Gérer les profils utilisateur»

![](_page_51_Picture_0.jpeg)

|                     | Rechercher    |                                                                                         | ~                                                                                              |                                                                   |
|---------------------|---------------|-----------------------------------------------------------------------------------------|------------------------------------------------------------------------------------------------|-------------------------------------------------------------------|
|                     | Description 🗸 | Rôle 🗸                                                                                  | Statut 🗸                                                                                       | numéros de téléphone                                              |
| 0                   | Margaux       | MANAGER                                                                                 | VALIDATED                                                                                      |                                                                   |
| 0                   | Malina        | MEMBER                                                                                  | INVITED                                                                                        | 0489 74 43 65                                                     |
|                     |               |                                                                                         | 2 de 2 résultats affichés                                                                      |                                                                   |
|                     |               |                                                                                         |                                                                                                |                                                                   |
|                     |               |                                                                                         |                                                                                                |                                                                   |
| 0                   | Margaux       | MANAGER                                                                                 | VALIDATED                                                                                      |                                                                   |
| 0                   | Margaux       | MANAGER                                                                                 | VALIDATED                                                                                      | 0489 74 43 65                                                     |
| 0                   | Margaux       | MANAGER                                                                                 | VALIDATED<br>INVITED<br>2 de 2 résultats affichés                                              | 0489 74 43 65                                                     |
| 9                   | Margaux       | MANAGER                                                                                 | VALIDATED<br>INVITED<br>2 de 2 résultats affichés                                              | 0489 74 43 65                                                     |
| ⊘<br>⊘              | Margaux       | MANAGER<br>MEMBER<br>SECTEURS                                                           | VALIDATED<br>INVITED<br>2 de 2 résultats affichés<br>APPLIS & SERVICES                         | 0489 74 43 65<br>Contact & consells                               |
|                     | Margaux       | MANAGER<br>MEMBER<br>SECTEURS<br>Indépendants & Profession                              | VALIDATED INVITED 2 de 2 résultats affichés APPLIS & SERVICES us Libérales Webmail             | O489 74 43 65<br>CONTACT & CONSELS<br>Par Téléphone               |
| ODUITS C C C Bureau | Margaux       | MANAGER<br>MEMBER<br>SECTEURS<br>Indépendants & Profession<br>Vente Au Détail & Chaînes | VALIDATED INVITED 2 de 2 résultats affichés sLibérales Webmail Mijn Telenet A P LIS & SERVICES | O489 74 43 65<br>CONTACT & CONSELS<br>Par Téléphone<br>Par E-Mail |

- Une invitation ne peut être renvoyée que si l'utilisateur n'a pas encore confirmé la création de son profil
- Choisissez un profil n'ayant pas encore été validé
- Cliquez sur Renvoyer l'invitation

![](_page_52_Picture_0.jpeg)

## CRÉER UN TICKET TECHNIQUE

![](_page_52_Picture_2.jpeg)

![](_page_53_Picture_0.jpeg)

# TELENET BUSINESS MOBILE PORTAL

| Gérer les cartes SIM      | Q<br>Gérer les profils utilisateur  |
|---------------------------|-------------------------------------|
|                           |                                     |
| ACTIONS                   | ET TACHES                           |
| Créer un ticket           | Aller à MyBill                      |
| Créer des packs de groupe | Gérer les paramètres de facturation |
| € Payer les factures      | Consulter MSA                       |
|                           |                                     |

• Sélectionnez «Créer un ticket»

![](_page_54_Picture_0.jpeg)

#### 1. Sélectionnez l'objet de votre ticket

|                           | Objet de votre ticket |   |
|---------------------------|-----------------------|---|
| Objet<br>Choisissez un ot | bjet.                 | ~ |

#### 2. Sélectionnez une option dans Plus de détails

| Objet de votre ticke                   | et |
|----------------------------------------|----|
| Options des cartes SIM                 | 2  |
| Plus de détails                        |    |
| Choisissez parmi plus de détails.      | 2  |
| Reactiver les cartes SIM en pause      |    |
| Arreter mettre en pause les cartes SIM |    |
| Supprimer les cartes SIM non activees  |    |
| Ajouter des salaries via CSV           |    |
|                                        |    |

#### 3. Complétez les champs et cliquez sur Envoyer

| Options des cartes SIM                      | ~           |
|---------------------------------------------|-------------|
| Plus de détails                             |             |
| Reactiver les cartes SIM en pause           | $\sim$      |
| Numéro de téléphone                         |             |
| Entrez le numéro de téléphone.              |             |
| Date pour cette action                      | 0           |
| Choisissez une date                         | <b>E</b> () |
| Votre message                               |             |
| Entrez votre message ici.                   |             |
|                                             |             |
|                                             |             |
| ,†, Charger une pièce jointe                |             |
| Sélectionnez votre pièce jointe             |             |
| Vous ne pouvez ajouter que 4 pièces jointes |             |
| Votre adresse e-mail                        |             |
| margaux.sastre@staff.telenet.be             |             |
| /otre numéro mobile                         |             |
| 0488339485                                  |             |
|                                             |             |

![](_page_55_Picture_0.jpeg)

## **APERÇU DES FACTURES ET PAIEMENTS**

![](_page_55_Picture_2.jpeg)

![](_page_56_Picture_0.jpeg)

## TELENET BUSINESS MOBILE PORTAL

| Gérer les cartes SIM        | Sérer les profils utilisateur         |
|-----------------------------|---------------------------------------|
| ACTIONS                     | ET TÂCHES                             |
| Créer un ticket             | Aller â MyBill                        |
| ⊖ Créer des packs de groupe | ← Gérer les paramètres de facturation |
| € Payer les factures        | Consulter MSA                         |

• Sélectionnez «Payer les factures»

![](_page_57_Picture_0.jpeg)

| Retour au tableau de bo                                        |                                                            |                            | 100457319<br>Katwilgweg 2 2050 | Antwerpen                               |
|----------------------------------------------------------------|------------------------------------------------------------|----------------------------|--------------------------------|-----------------------------------------|
|                                                                |                                                            |                            |                                | Paramētres                              |
| MODE DE PAIEMENT :<br>Virement<br><u>Demander une domicili</u> | FACTURE EN<br>E-mail<br>I <mark>ation Plutôt via Do</mark> | VOYÉE PAR:<br><u>ccle?</u> |                                | SOLDE IMPAYÉ<br>91,61 €<br>TVA comprise |
| DATE                                                           | FACTURE                                                    | MONTANT                    | FICHIER                        | SOLDE IMPAYÉ                            |
| 22/03/2021                                                     | 213800090167                                               | 91,61€                     | Téléchargez                    | Payez 91,61€                            |
|                                                                |                                                            |                            |                                |                                         |

- Consultez une facture en cliquant sur le lien Télécharger
- Pour régler le montant ouvert, cliquez sur le bouton Payer

![](_page_58_Picture_0.jpeg)

![](_page_58_Picture_1.jpeg)

- Choisissez votre méthode de paiement
- Suivez les instructions correspondant à la méthode de paiement choisie

![](_page_59_Picture_0.jpeg)

## **CONSULTER LE CONTRAT**

BUSINESS

![](_page_60_Picture_0.jpeg)

## **TELENET BUSINESS MOBILE PORTAL**

| Gérer les cartes SIM      | PQ<br>Gérer les profils utilisateur  |
|---------------------------|--------------------------------------|
| ACTIONS                   | ET TÂCHES                            |
| Créer un ticket           | Aller à MyBill                       |
| Créer des packs de groupe | Gérer les paramètres de facturation  |
| € Payer les factures      | Plans tarifaires et options retenues |

• Sélectionnez «Plans tarifaires et options retenues»

![](_page_61_Picture_0.jpeg)

## **PLANS TARIFAIRES ET OPTIONS RETENUES**

0000025351

 $\checkmark$ 

#### PLANS TARIFAIRES PACKS DE GROUPE

|                              | Mobile                            | Mobile                                  | Mobile                      | Mobile                        | Mobile                        | Mobile                                     | Data                                     | D                             |
|------------------------------|-----------------------------------|-----------------------------------------|-----------------------------|-------------------------------|-------------------------------|--------------------------------------------|------------------------------------------|-------------------------------|
| Option                       | Mobile 1<br>€ 5.00 p/m<br>Ajouter | Mobile Europe<br>€ 45.00 p/m<br>Ajouter | Mobile Start<br>€ 10.00 p/m | Mobile Contact<br>€ 20.00 p/m | Mobile Start +<br>€ 10.00 p/m | Mobile Limitless<br>€ 33.00 p/m<br>Ajouter | Mobile Data 20<br>€ 20.00 p/m<br>Ajouter | Mobile (<br>€ 12.00 p<br>(Ajc |
| Data Asia business 600<br>MB | € 16.00                           | € 16.00                                 | € 16.00                     | € 16.00                       | € 16.00                       | € 16.00                                    | € 16.00                                  | € 16.00                       |
| Voice National 100 min       | € 3.00                            | Sans objet                              | € 3.00                      | Sans objet                    | € 3.00                        | Sans objet.                                | Sans objet                               | Sans obj                      |
| Data Asia tech 3 GB          | € 35.00                           | € 35.00                                 | € 35.00                     | € 35.00                       | € 35.00                       | € 35.00                                    | € 35.00                                  | € 35.00                       |
| Data National 10 GB          | € 25.00                           | € 25.00                                 | € 25.00                     | € 25.00                       | € 25.00                       | Sans objet.                                | € 25.00                                  | € 25.00                       |
| 4                            |                                   |                                         |                             |                               |                               |                                            | -                                        | •                             |

- Consultez la combinaison de plans tarifaires et options disponibles dans votre contrat
- Consultez les packs de groupe pour votre contrat

![](_page_62_Picture_0.jpeg)

### COMMANDER DE NOUVELLES CARTES SIM

BUSINESS

![](_page_63_Picture_0.jpeg)

# TELENET BUSINESS MOBILE PORTAL

| Gérer les cartes SIM      | Q<br>Gérer les profils utilisateur         |
|---------------------------|--------------------------------------------|
|                           |                                            |
| ACTIONS                   | ET TACHES                                  |
| Créer un ticket           | Aller à MyBill                             |
| Créer des packs de groupe | <b>Gérer les paramètres de facturation</b> |
| € Payer les factures      | Consulter MSA                              |
|                           |                                            |

• Sélectionnez «Créer un ticket»

| Objet                                                          |    |  |
|----------------------------------------------------------------|----|--|
| Options des cartes SIM                                         | ×  |  |
| Plus de détalls                                                |    |  |
| Commander des cartes SIM vierges                               | ~  |  |
| Commander des cartes SIM vierges                               |    |  |
| Nombre dir carves SIM                                          | ×  |  |
| Adresse                                                        |    |  |
| Pays                                                           |    |  |
| Belgté                                                         |    |  |
| Code postal                                                    |    |  |
| 2050                                                           |    |  |
| Località                                                       |    |  |
| Antwerpen                                                      |    |  |
| Rue                                                            |    |  |
| Katwilgweg                                                     |    |  |
| Numéro                                                         |    |  |
| 2                                                              |    |  |
| Numéro sulte                                                   |    |  |
| Entrez la suite du numéro (si nécessaire)                      |    |  |
| Bola                                                           |    |  |
| Entrez la bolto                                                |    |  |
| Votre message                                                  |    |  |
| Encrez voure message ici.                                      |    |  |
|                                                                | 11 |  |
|                                                                |    |  |
| Charger une pilice jointe     Selectionnez votre pilice jointe |    |  |
| Vous de dorivez alour et que á déces initres                   |    |  |
| Votre adresse e - mail                                         |    |  |
| margaux.sastre@staff.telenet.be                                |    |  |
| Votremmiromobile                                               |    |  |
| 0488339485                                                     |    |  |
|                                                                |    |  |

- Choisissez Options des cartes SIM
- Sélectionnez Commandez des cartes SIM vierges
- Entrez le nombre de cartes SIM souhaitées (par multiple de 10)
- Indiquez l'adresse de livraison
- Ajoutez un message si vous le souhaitez
- Cliquez sur Envoyer

Les cartes SIM sont ensuite livrées dans un délais de deux jours ouvrables

![](_page_64_Picture_8.jpeg)